# Introduction to KML

In this section, we'll learn the very basics of how KML is structured and written.

## **References:**

Google has a beginning KML tutorial: <u>http://code.google.com/apis/kml/documentation/kml\_tut.html</u> Some of the examples in this section come from this tutorial.

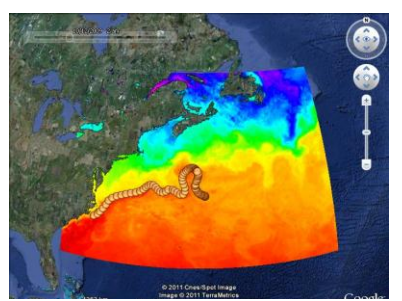

2009 drifter deployment from Cape Fear Community College

The most complete on-line reference for KML is Google's KML reference page (can be a bit terse): <a href="http://code.google.com/apis/kml/documentation/kmlreference.html">http://code.google.com/apis/kml/documentation/kmlreference.html</a>

The best reference for easy-to-read explanations of KML is Josie Wernecke's book, "The KML Handbook".

<u>http://www.amazon.com/KML-Handbook-Geographic-Visualization-Web/dp/0321525590</u> This book comes with an on-line repository for all the KML script described in the book. The URL for this repository is <u>http://www.informit.com/title/0321525590</u> Pressing the "Download the code" button brings a zipped folder to your computer.

Home > Store > Home & Office Computing > The Web/Virtual Worlds/Social Networking

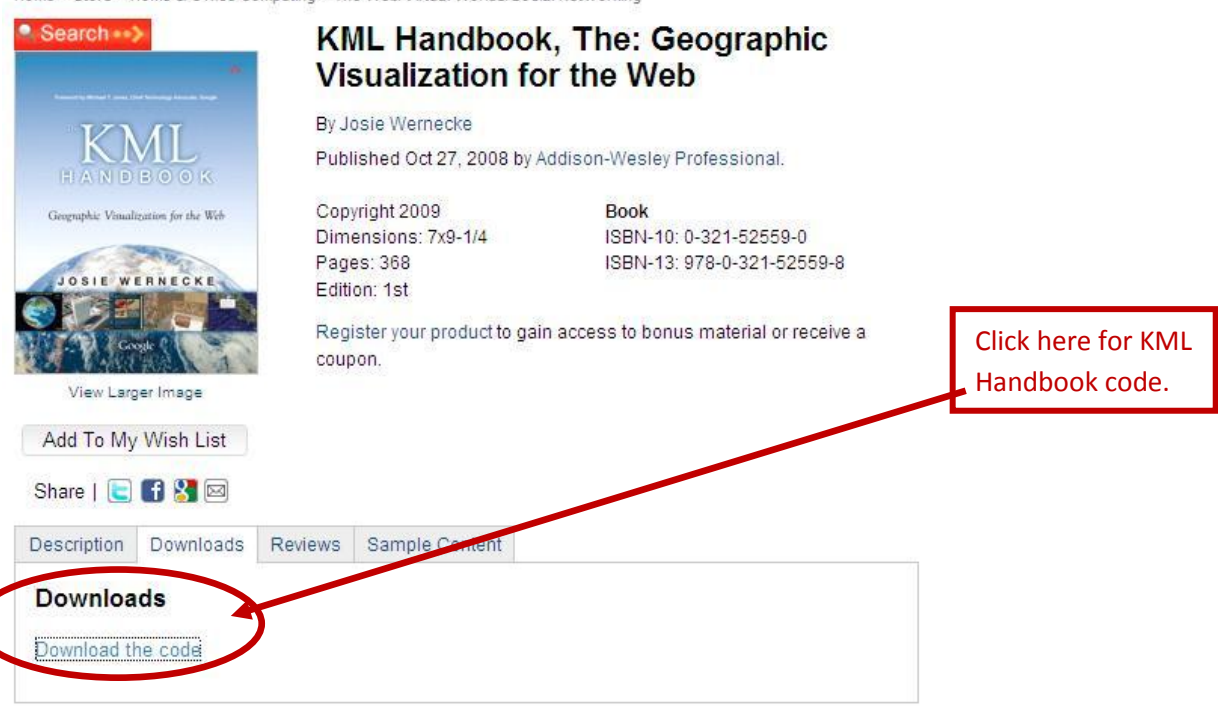

# **Text Editors for Writing Code:**

When working with computer codes or scripts, it is highly desirable to use a text editor designed specifically for code editing. We recommend Notepad++, a freely downloadable code editor. <a href="http://notepad-plus.org/">http://notepad-plus.org/</a>

## First KML Examples

Go to Google's on-line KML tutorial: <u>http://code.google.com/apis/kml/documentation/kml\_tut.html</u> Scroll down to the first code example, in green font, labeled "Placemarks". Use control-c to copy this code (the green type) and paste it into a code text editor like Notepad++. Do not use Word or a word processor designed to make text documents.

Save this document as "FirstPlacemark.kml" to a folder that you will remember. It is very important that you ensure that the extension is ".kml" and *not* anything else, like ".txt".

Your document should now look something like the image to the right (except that you're using Notepad++ and not Notepad).

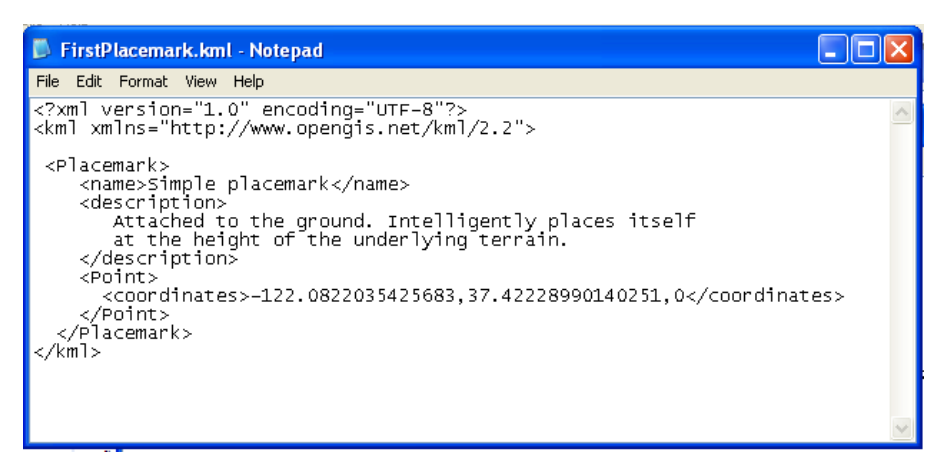

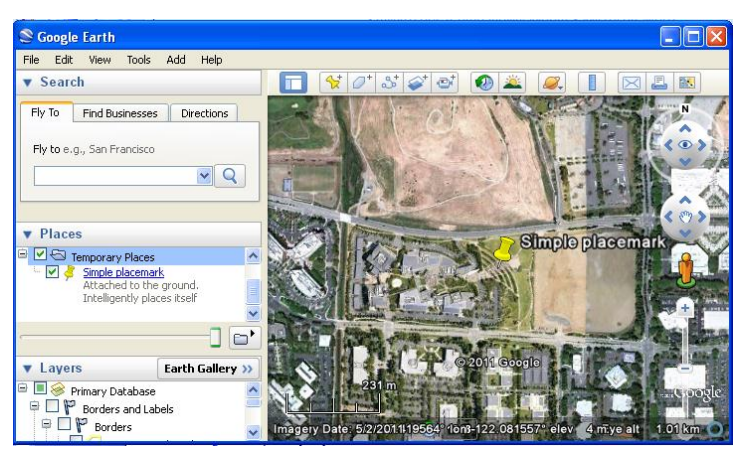

Open Google Earth and press File > Open. Navigate to the folder where you saved your FirstPlacemark.kml file and open the file. The Google Earth Screen should look something like the image to the left. That's the Google Headquarters in Mountain View, CA.

## **Some Definitions**

*Element:* the words within the angled brackets < >. The beginning of the element is indicated by the name in angled brackets, like <name>; the element ends with an angled bracket and a slash preceding the name, like </name>. Elements are case sensitive, so be extra careful.

*Value:* the letters, numbers or more elements contained between these beginning and end of the elements.

*Complex Elements:* Those that contain other elements, like <name> or <coordinates>. Complex elements are always capitalized, like <Placemark> and <Point>. This system of complex elements containing other elements gives KML its structure. Each complex element can contain only a well-defined selection of other elements.

Simple Elements: can only contain data such as letters, numbers and symbols, such as <coordinates>-122.0822035425683, 37.42228990140251, 0</coordinates> which is the location of the placemark representing the Google Headquarters. Simple elements are lower case.

#### How KML Relates to What You See in Google Earth

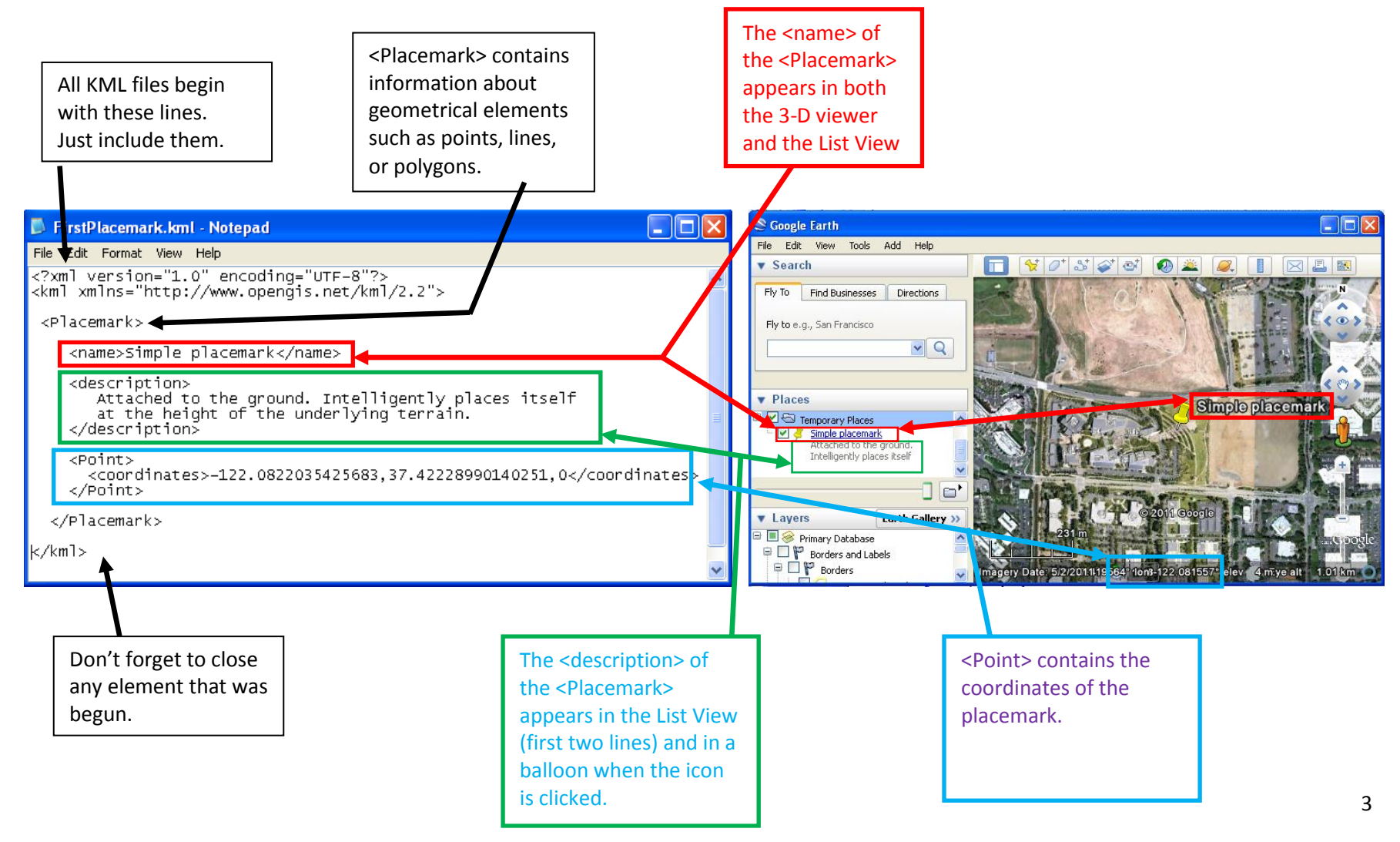

Oceanography and Google Earth: Observing Ocean Processes with Time Animations and Ocean Drifters MATE Summer Institute: August 1-5 2011 Instructors: Fred Hochstaedter and Deidre Sullivan

### Altering KML from within Google Earth -- The Copy-and-Paste Trick

Let's try and change a few things in our KML file. We can do this either at our text editor, or through Google Earth. We'll go through Google Earth first, employing the "copy-and-paste trick"

With the Simple Placemark KML file still visible, alter the view in the 3D viewer by tilting the view to about 45° and turning the view to the west so that you can see both the Google Headquarters and Shoreline Amphitheater (where I barely remember attending Grateful Dead concerts), as shown below. It doesn't really matter how the view changes for this example, as long as it is changed.

Right click on the Simple Placemark in the List View and choose "Properties". In the "Edit Placemark" window that opens, choose the "View" tab and then press the "Snapshot current view" button as shown below. Click Ok.

| Name: Simple placemark                 |                                                                                                    |
|----------------------------------------|----------------------------------------------------------------------------------------------------|
| Latitude: 37,422290°                   |                                                                                                    |
|                                        |                                                                                                    |
|                                        | 200                                                                                                    |
|                                        | 1.                                                                                                    |
| Description Style, Color View Altitude |                                                                                                    |
|                                        | emails                                                                                                    |
| Latitude: 37.424391°                   |                                                                                                    |
| Longitude: -122.080707°                | and the second stress                                                                                                    |
| Range: 722m                            | the second second secon |
| Heading: -64.000000°                   |                                                                                                    |
| Tilt: 37.000000°                       | 1 2 2 1 2                                                                                                    |
| Date/Time: None                        | the state of the                                                                                                    |
| 129 m                                  | MARCE AND A PART                                                                                                    |
| UL                                     | on -122 080707° elev. 2m Eve olt                                                                                                    |
| Spanshot current view Reset            |                                                                                                    |

Now move to another location in Google Earth.

Double click on the Simple Placemark in the List View and see what happens. It should bring you back to your "snapshot" of the Shoreline Amphitheater.

Save this file by right clicking it and choosing "Save Place As..." Navigate to the same folder as your previous KML file and save this one as "FirstPlacemarkView.kml".

How does this look in KML? Here comes the copy-and-paste trick.

Right click the Simple Placemark in the List View again. This time, choose "Copy".

Go to your text editor. Open a blank document. Press control-v (or Edit>Paste). Ta-da! The new KML should appear before your eyes.

Here is the new KML file—FirstPlacemarkView.kml—from Google Earth. Let's see what's new.

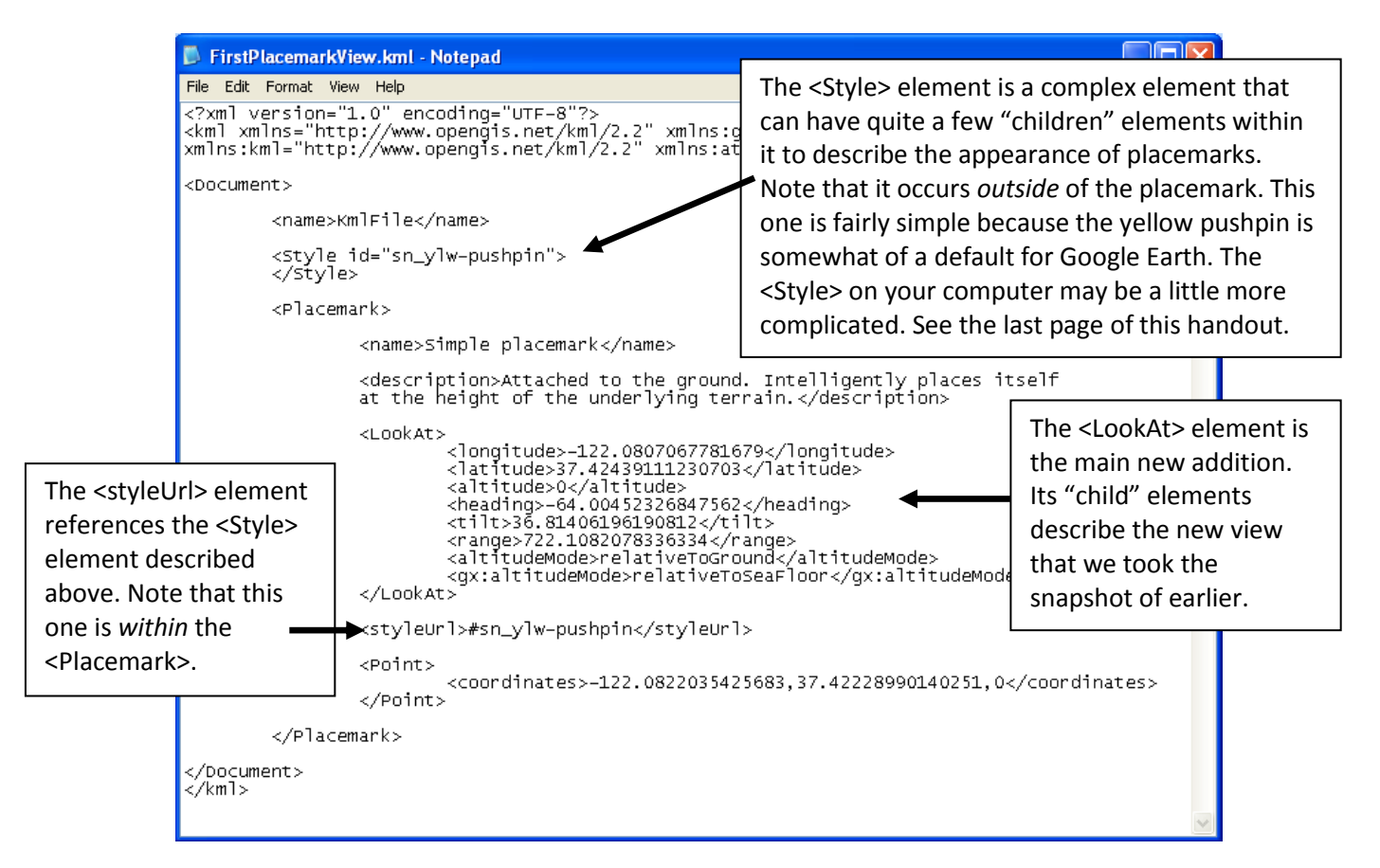

#### Altering KML from the Text Editor and Using "Revert"

Now we'll go the other way around: altering the KML from within the text editor, saving it, and then looking in Google Earth to see the changes.

Let's change some things in the "FirstPlacemarkView.kml" file. Try changing the value in the <heading> element. Try something radically different than the current <heading> value, like 180.

Save the KML file using the same folder and same name – "FirstPlacemarkView.kml".

Now go back to Google Earth, right-click the KML file and choose "Revert". Answer affirmatively to the usual question about whether you really want to do it. You should see the heading of the 3D View area change to 180°.

The <altitudeMode> and <gx:altitudeMode> elements aren't really needed, since the values they contain are the defaults. Try erasing them, saving the file, and going to Google Earth to use the "Revert" command. See if anything changes.

Practice this process several times until you are comfortable using both techniques: changing the KML and seeing the results in Google Earth, and making changes in Google Earth and seeing the results in the KML in a text editor. If things get screwed up, just load the FirstPlacemark.kml" file into Google Earth again and start over.

#### A Note About <Style>

When using the copy-and-paste trick, Google Earth likes to use the <Style> element. It's not that important to our goal in this workshop, but you'll probably see it, so it's a good idea to understand what's going on. Styles are used to define—all at the same time—the way that many icons should look.

Go to Google Earth and erase any KML files. Highlight Temporary Places in the List View and add a placemark by pressing Add>Placemark. Put it anywhere. It doesn't matter where. Press "OK" in the "New Placemark" window that opens. Note that the icon changes a bit when it is moused over.

Right click the Untitled Placemark and choose copy. Go to your text editor and paste. The KML file should look something like this (first few lines deleted to save space; bolded boxes refer to styles):

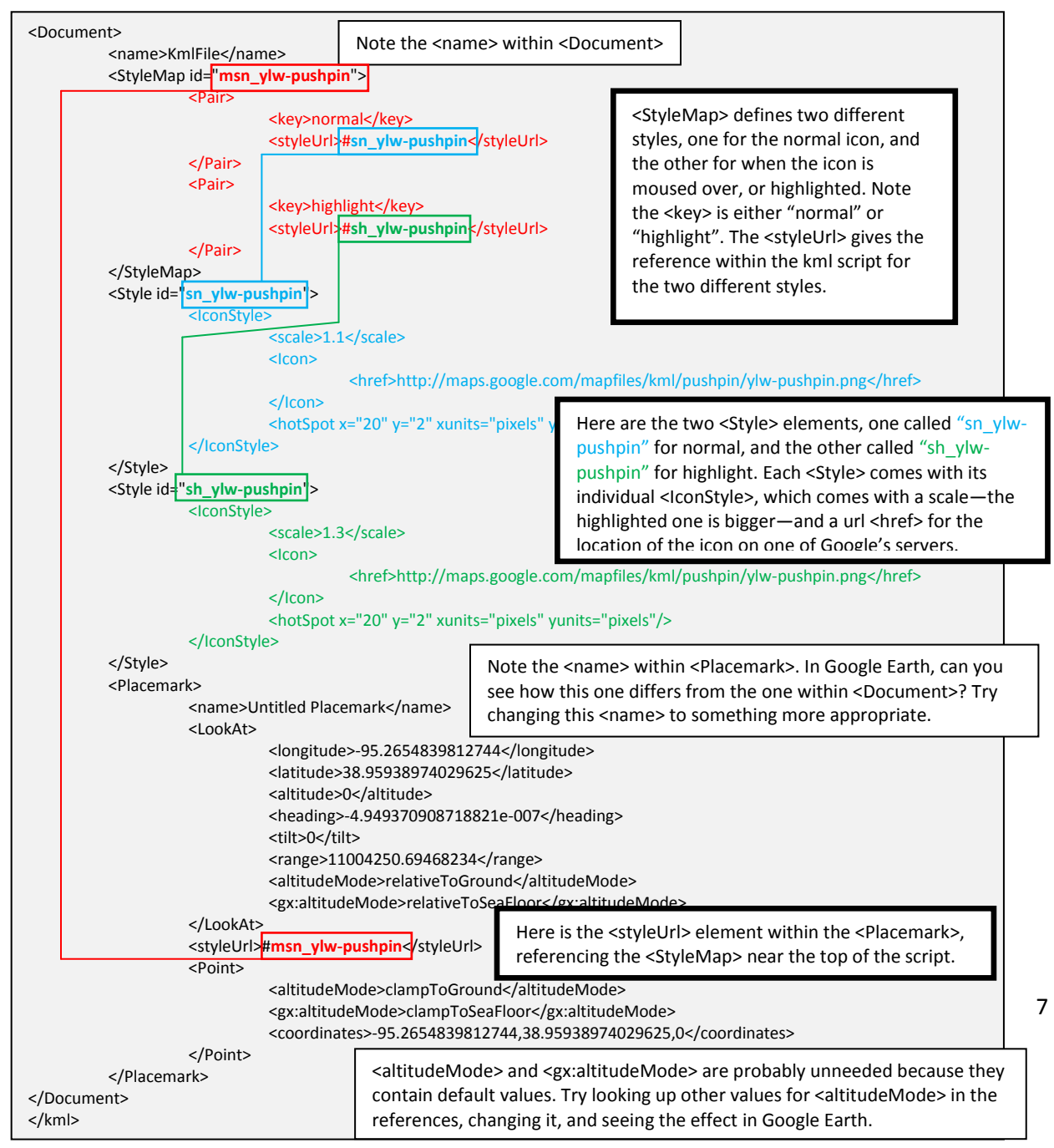

# Using What You've Learned

The point of this section is to alter and play with the KML files you've created to gain familiarity with customizing Google Earth KML files by writing and editing KML files and making the KML do what you want it to.

Open one of the KML files that we've worked with in your text editor. Alter one or two of the values in the various elements. Save the KML file. Open the KML file in Google Earth (or use Revert). Repeat until you're comfortable with the concepts/elements we've covered and maybe even a few more.

Some beginning ideas:

- Change the location of the icon by changing the numbers in the <coordinate> element.
- Change values in the <LookAt> element.
  - Start with <longitude>, <longitude>, <heading>, and <tilt>.
  - What does the <altitude> element do?
  - What is the difference between <altitude> and <range>?
    - (Nice diagram on p. 34 of "The KML Handbook".)
  - What does <altitudeMode> do? What are the other values that can be entered here?
    - (Nice <altitudeMode> diagram on page 49 of "The KML Handbook".)

## Some intermediate ideas:

- Change the icon's size (<scale>)
- See if you can change the behavior of the icon when it is highlighted by a mouse-over.
- Try making the KML invoke no changes at all when the icon is moused over.
- Change the icon by referencing a different PNG file on the Google server. Try putting a totally different icon into the highlight style—say a coffee cup, arrow, dollar sign, or balloon instead of a pushpin.

How to find the URL of icons (in PNG format) on the Google server:

In Google Earth, right click on any placemark and choose "Properties".

At the very top right of the "Edit Placemark" window is a button with a picture of the icon presently in use. Click this button.

In the "Icon" window that opens, you'll see a selection of icons. Single left-click on any of them. Its URL will appear in a little box near the top of the window. Highlight the URL, copy it, and paste it into an appropriate <href> element in your KML file.

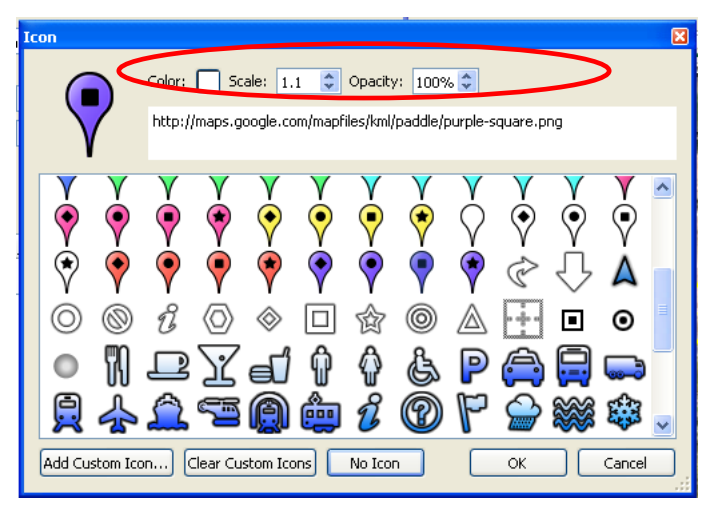

# Some advanced ideas:

Insert additional elements into the <lconStyle> element. These are listed and explained in pages 79-85 of "The KML Handbook". If you play with color, choose a white icon from the selection shown above. A nice table of hexadecimal values for the <color> element is shown on page 26 of the Handbook.